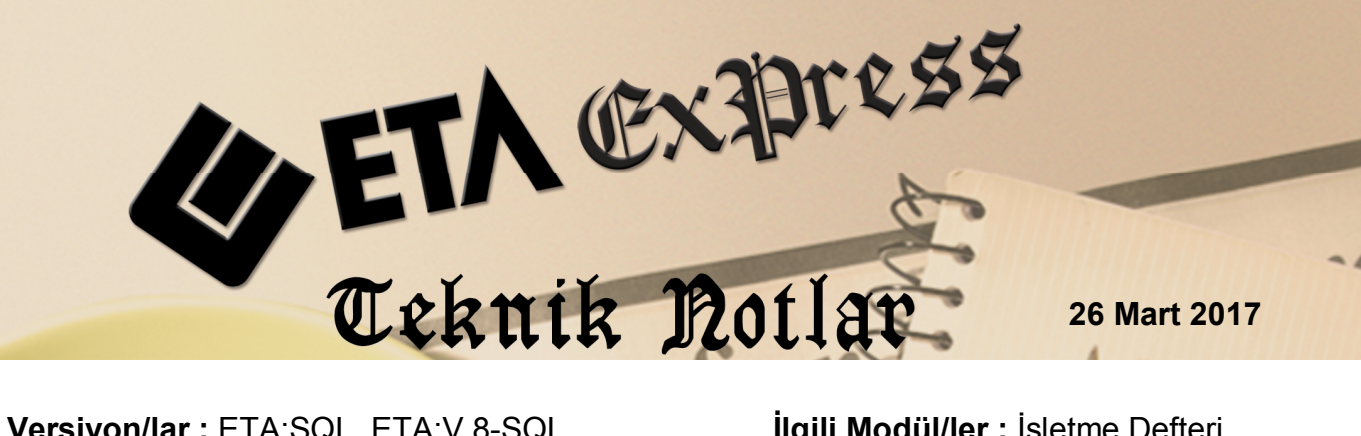

Ilgili Versiyon/lar : ETA:SQL, ETA:V.8-SQL

İlgili Modül/ler : İşletme Defteri

# DEFTER-BEYAN SİSTEMİ **ENTEGRASYONU**

Defter-Beyan Sistemi, serbest meslek erbabı, işletme hesabı esasına göre defter tutan mükellefler ile basit usule tabi olan mükelleflerin kayıtlarının elektronik ortamda tutulmasına, bu kayıtlardan serbest meslek erbabı ile işletme hesabı esasına göre defter tutanların defterlerinin elektronik olarak oluşturulması ve saklanmasına, vergi beyannameleri, bildirim ve dilekçelerin elektronik olarak verilebilmesine, elektronik ortamda belge düzenlenebilmesine imkan tanıyan ve kapsamda yer alan mükelleflerin Gelir İdaresi Başkanlığı veri tabanında yer alan diğer bilgilerini mükelleflerin bilgisine sunan sistemdir.

Bu sisteme uygun veri girişi ve veri entegrasyonu İşletme Defter modülünden yapılabilmektedir.

# İşlem Adımları

# Ortak Tabloların Oluşturulması

Sistem Yönetimi (EtaSQLSYS) modülü, Servis → Ortak Tabloları Oluşturma bölümüne girilir. 73 ve 74 numaralı İşletme Defter-Beyan, Belge ve Kayıt Tür Tanımlarına ilişki tablolar oluşturulur. Bu işlem bir kereye mahsus yapılır.

| 🍓 O   | rtak Tablola)                                       | rı Oluşturma           |                 |                   | -            |   |  |  |  |  |  |  |  |
|-------|-----------------------------------------------------|------------------------|-----------------|-------------------|--------------|---|--|--|--|--|--|--|--|
| NO    | KONU                                                |                        |                 |                   | İŞLEM        | ^ |  |  |  |  |  |  |  |
| 67    | E-BEYANI                                            | NAME TANIMLARI (E      | BYNBEYTAN)      |                   | ×            |   |  |  |  |  |  |  |  |
| 68    | E-BEYANNAME MUHASEBECİ TANIMLARI (EBYNMUHTAN)       |                        |                 |                   |              |   |  |  |  |  |  |  |  |
| 69    | E-BEYANNAME PERSONEL TANIMLARI (EBYNPERTAN)         |                        |                 |                   |              |   |  |  |  |  |  |  |  |
| 70    | E-BEYANNAME PERSONEL YETKİ TANIMLARI (EBYNPERYETKI) |                        |                 |                   |              |   |  |  |  |  |  |  |  |
| 71    | E-BEYANNAME ŞİRKET TANIMLARI (EBYNSIRTAN)           |                        |                 |                   |              |   |  |  |  |  |  |  |  |
| 72    | E-BEYANI                                            | NAME İŞLEM TAKİP       | (EBYNISLEMTAKIF | ?)                | ×            |   |  |  |  |  |  |  |  |
| 73    | İŞLETME I                                           | DEFTER-BEYAN BE        | ELGE TÜR TANIML | ARI (ISLBELTURU)  | $\checkmark$ |   |  |  |  |  |  |  |  |
| 74    | İŞLETME I                                           | DEFTER-BEYAN KA        | YIT TÜR TANIMLA | RI (ISLKAYITTURU) |              |   |  |  |  |  |  |  |  |
|       |                                                     |                        |                 |                   |              | ~ |  |  |  |  |  |  |  |
| İşler | m                                                   |                        |                 |                   |              |   |  |  |  |  |  |  |  |
| ES    | ×<br>C->Çıkış                                       | <b>?</b><br>F1->Yardım | F2->Kaydet      |                   |              |   |  |  |  |  |  |  |  |

Ekran 1: Ortak Tabloları Oluşturma

Bu işlem sonucunda Ortak Tanımlar → İşletme Defter-Beyan Tanımları bölümünde bulunan gelir, gider ve ortak tür tanımları oluşmuş olur. Bu tanım ekranlarında F3-İlk Değerler butonu yardımı ile de güncellenen tanımlar oluşturulabilir.

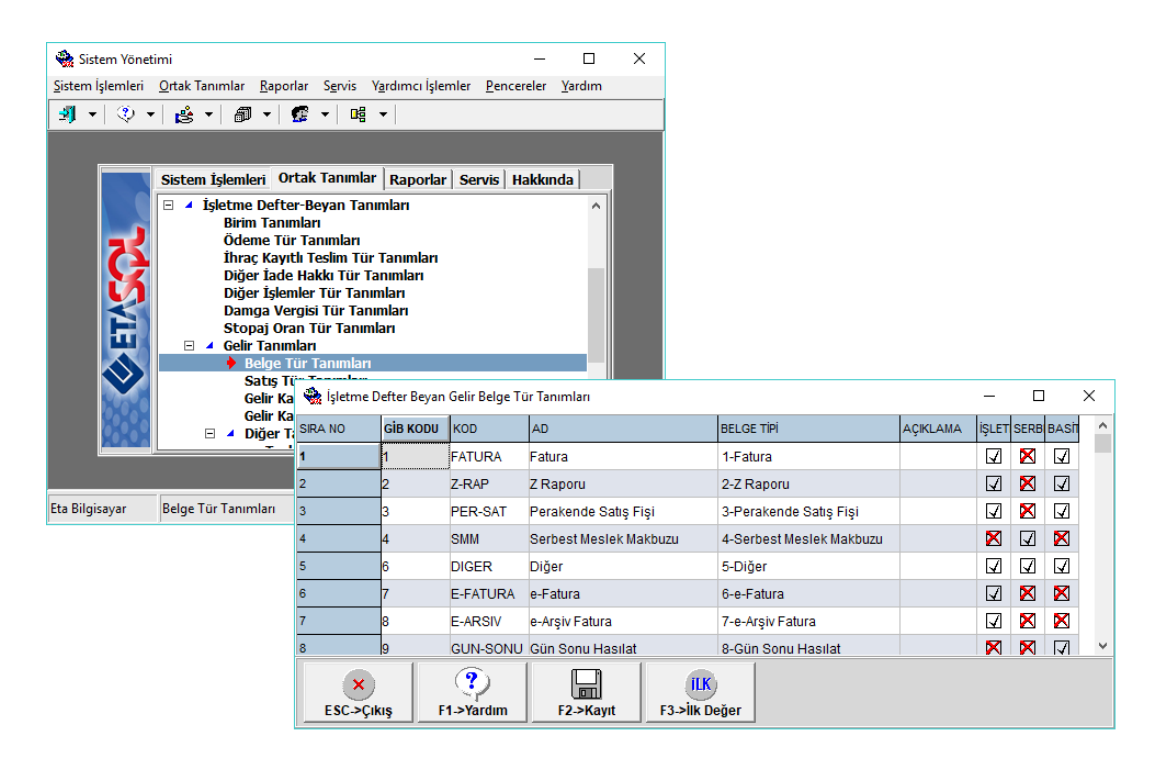

Ekran 2: Gelir, Gider ve Ortak Tür Tanımları

 Entegrasyon Kodu ve Şifresi (Api Key ve Api Secret) Bilgilerinin Tanımlanması

Sistem Yönetimi  $\rightarrow$  Ortak Tanımlar  $\rightarrow$  Ortak Parametreler bölümüne girilir. Bu bölümde Diğer Parametreler sayfasında Defter Beyan Bilgileri bölümünde bulunan bilgiler doldurulur.

| 🍓 Ortak Parametreler                                                                                          | - 🗆 X                                                                 |
|----------------------------------------------------------------------------------------------------|-----------------------------------------------------------------------|
| Rakam Formatlama Kullanıcı Parametreleri Diğer Parametreler                                                   | TFRS Parametreleri Beyanname Parametreleri                            |
| Sistem Veritabani Hatalarina ait Log takibi 🔽<br>Sistem Yönetimi İşlemlerine ait Log takibi 🔽                 | Yazim Günceleme           Güncelleştirmeleri Otomatik Olarak Denetle  |
| E-Rosta Program Kullanimi 2. Sistem (Outlook vh.)                                                             | Kullanici Kodu 381001674587                                           |
| Veritabanı Karakter Seti Uygulama 2- Veritabanı Seti                                                          | Şifre                                                                 |
| Saha Boy Ayarları<br>Şirket Bazlı Saha Boy Ayarları Kullan 🔽<br>Kullanıcı Bazlı Saha Boy Ayarları Kullan 🔽    | Duyuru Bildirimi<br>Modüllere ait Duyuruları Otomatik Olarak Göster 🔽 |
| Dizayn Dosya Tanmlan<br>Şirket Bazlı Dizayn Dosya Adları Kullan<br>Kullanıcı Bazlı Dizayn Dosya Adları Kullan |                                                                       |
| Rapor Tanımları<br>Şirket Bazlı Rapor Tanımlarını Kullan 🔽<br>Kullanıcı Bazlı RaporTanımlarını Kullan 🔽       | Muhasebeci Vergi Hesap/TC.Kimlik No 2222334460                        |
| T <mark>Omik Bigleri Kulanm</mark><br>T.C. Kimlik Kart Bilgilerini Kullan<br>Kurum Kart Bilgilerini Kullan    |                                                                       |
| ESC>Çıkış F1>Yardım F2>Kaydet                                                                                 |                                                                       |

Ekran 3: Entegrasyon Kodu ve Şifresi Tanımı

Bu bölümdeki kimlik numarası, defter-beyan sistemi Mükellef Bilgileri bölümündeki tanım ile aynı olmalıdır.

Entegrasyon Kodu (Api Key) ve Entegrasyon Şifresi (Api Secret) bilgileri GİB-Defter-Beyan Sistemi → Sistem Yönetimi → Dış Sistem Kullanıcısı Tanımlama bölümünden yapılır.

Bu tanım ile ilgili Defter-Beyan duyurular bölümünde yayınlanan kılavuza aşağıdaki linkten ulaşabilirsiniz.

https://defterbeyan.gov.tr/images/dis-sistem-kullanicisi-tanimlama-kilavuzu.pdf

| 6        | GELİR İDARESİ<br>BAŞKANLIĞI       |   | ***** adına işlem yapmaktasınız. 🔢 🔁 🤼 💷                                                                                                    |
|----------|-----------------------------------|---|----------------------------------------------------------------------------------------------------|
| ٩        | Mükellef Bilgileri                | = | DIŞ SİSTEM KULLANICISI EKLEME                                                                                                    |
|          | Muhasebe Bilgileri                | ~ | Diş Sistem Kullanıcısı Tanımlama                                                                                                    |
| J        | Beyannameler                      | ~ | Entegratur Seçimi:                                                                                                    |
| <b>P</b> | Mali Bilgilerim                   | ~ | • • • • • •                                                                                                    |
| ٢        | Sistem Yönetimi                   | ^ |                                                                                                    |
|          |                                   |   | AP KEY:                                                                                                    |
|          |                                   |   | APISCHEI:                                                                                                    |
|          | Yetkilendirme İşlemleri           |   | Bilglendirme                                                                                                    |
|          | Dış Sistem Kullanıcısı<br>Tanımla |   | Muhasebe kaytlarnızı tutuğunuzu beyan ettiğiriz muhasebe yazılım programınır. size ve>veya mükelleflerinize iliybin kayıtlarm, sizin tarafınzıdan yapılacak işlemlere bağlı olarak. Defter-Beyan Sistemine aktarılmas                                                                   |
|          | Defter İşlemleri                  |   | srasında kullanılacak olan "API KEY" ve "API SECRET" bilgileri yukanda yer almaktadır.                                                                                                    |
|          | Ayarlar                           |   | Sör konusi YAY KXY ve "API SECRET bilgilerin sakkimanar östesenia apalda yer alan "indii" seçeneği le bu bilgileri bilgisayanna kaydedebilirsiniz ve kayıtların aktanlabilmesi için kullandığınaz beyan ettiğiniz<br>muhasebe yazılım program ile sinin tarıfındamenkekdir.             |
| *        | Mali Müşavir işlemleri            | ~ | Her mükellef kijn ayn bir "API KEP" ver "API SECRET" üretmenize gerek bulunmamaktadır. Diğer taraftan kullandığınız beyan etsiğiniz muhasebe yazılım programını değiştirmeniz durumunda soz konusu program kin yeni<br>bir "API KEP" ver "API SECRET" bilgisi üretmeniz gerek mektedir. |
|          |                                   |   | "API KEY" ve "API SECRET" bilgilernin muhafaza yukumlulgu ile bu bilgilerin kullanımından doğan tum hukuki sorumluluk tarafınza attor.                                                                                                    |
|          |                                   |   |                                                                                                    |
|          |                                   |   | 😁 Indir ( Lat dosyan) .                                                                                                    |
|          |                                   |   |                                                                                                    |
|          |                                   |   |                                                                                                    |
|          |                                   |   | Dy sistem kullences beganyle  ×<br>tanmlandk                                                                                                    |

Ekran 4: Entegrasyon Kodu ve Şifresi Üretme

#### • İşletme Genel Parametrelerinin Tanımlanması

Şirket Bilgileri modülü, Servis  $\rightarrow$  Sabit Tanımlar  $\rightarrow$  Parametreler  $\rightarrow$  İşletme Genel Parametreleri bölümüne girilir. Bu bölümde ana sayfada bulunan **İşletme Defter Türü** parametresi düzenlenir.

| na Parametreler 🛛 Gider/Gelir Baş | lık Tanımları   Entegrasyon Bi | lgileri     |                   |                    |          |   |
|-----------------------------------|--------------------------------|-------------|-------------------|--------------------|----------|---|
| Çalışma Dönem Bilgileri           |                                | Alış Demirb | aş Kodları        |                    |          | _ |
| Dönem Başı                        | 01/01/2018                     | Alış De     | m.Kodu 1          | DEMA               | =        |   |
| Dönem Sonu                        | 31/12/2018                     | Alış De     | m.Kodu 2          |                    | =        |   |
| Dönem Öncesine İşlem              | 0 - İzin Verme 💌               | Alış Dei    | m.Kodu 3          |                    |          |   |
| Dönem Sonrasına İşlem             | 0 - İzin Verme 💌               | Satis Demi  | rbas Kodları      |                    |          |   |
| Cure Malan                        |                                | Satış D     | em.Kodu 1         | DEMS               | =        |   |
| Gider Sira No. 2                  |                                | Satis D     | em.Kodu 2         |                    | ==       |   |
| Gelir Sıra No 5                   |                                | Satış D     | em.Kodu 3         |                    | <u> </u> |   |
| Diğer Bilgiler                    |                                |             | Dönem Sonu Env    | anteri             |          | _ |
| Defter İsmi                       | İŞLETME DEFTERİ                |             | Mallara Göre      | Ara Toplam         | V        |   |
| Defter Onay Tarihi                | 31/12/2011                     |             | Geçmiş Yıl Değerl | erinin Alınacağı : | Şirket   |   |
| As.Gayr.Hasılat Kar Oranı         | 20                             |             | Şirket Kodu       | ETA                | â        | 1 |
| İşletme Defter Türü               | 2 - Serbest Mes.Kaz.Tal        | oi İşletn 🔻 | Şirket Dönemi     | 2017               | 3        |   |
| <u></u>                           |                                |             |                   |                    |          |   |
|                                   |                                |             |                   |                    |          |   |

Ekran 5: İşletme Defter Türü Tanımı

Aynı bölümde bulunan Entegrasyon Bilgileri sayfasındaki bilgiler tanımlanır. Bu bölümde bulunan Vergi Kimlik/TC Kimlik bilgileri daha önce İşyeri/Şube Kartına tanımlandı ise bu bölüme otomatik olarak gelir.

Bu bölümdeki kimlik numarası defter-beyan sistemi Mükellef Bilgileri bölümündeki tanım ile aynı olmalıdır.

| 🐖 İşletme Genel                        | Parametreler                              |                              | _ | Х |
|----------------------------------------|-------------------------------------------|------------------------------|---|---|
| Ana Parametreler                       | Gider/Gelir Başlık Tar                    | ımları Entegrasyon Bilgileri |   |   |
| ⊤Defter-Beyan Bilg<br>Mükellef Vergi H | i <mark>leri</mark><br>lesap/TC.Kimlik No | 2222334460                   |   |   |
| Defter-Beyan E                         | ntegrasyonu Uygu                          | la 🔽                         |   |   |
|                                        |                                           |                              |   |   |
|                                        |                                           |                              |   |   |
|                                        |                                           |                              |   |   |
| ×                                      | ?                                         |                              |   |   |
| ESC->Çıkış                             | F1->Yardım                                | F2->Kayit                    |   |   |

Ekran 6: Defter-Beyan Mükellef Bilgileri

#### • Defter-Beyan Alt Tür Tanımları

İşletme Defteri modülü, Servis → Sabit Tanımlar → Defter Beyan Alt Tür Tanımları bölümündeki Hizmet Satış Kayıt ve Ticari Mal Kayıt alt türleri Defter-Beyan Sisteminde yapılan tanıma göre güncellenmelidir.

Hizmet ve Ticari Mal Alt tür tanımları Defter-Beyan Sisteminde tanımlanan bilgiler ile aynı olmalıdır.

Bu işlem için ilgili bölüme girilip **F5-Eşitle** butonuna basılır. Bu bölümdeki güncelleme işlemi karşılıklı olarak yapılabilir.

ETA'dan yapılan alt tür tanımı da Defter-Beyan Sistemine aktarılabilir. ETA'dan tanım yapılıp defter-beyan sistemine eşitleme yapılmak istendiğinde GİB Kodu boş bırakılır, eşitleme sonrası GİB Kodu otomatik oluşur.

| Galir Hanasi Baskanlığı . 🗙           |                                                                                                    | Elişletme [ ETA BİLGİSAVAR/2018 | r Senir Reconna         | ma Vardenri İrlamlar Dan                  | arelar Vardon                           |              | - • ×                    |
|---------------------------------------|----------------------------------------------------------------------------------------------------|---------------------------------|-------------------------|-------------------------------------------|-----------------------------------------|--------------|--------------------------|
| Gen Karen başkarılığı - X             |                                                                                                    |                                 | E E E                   | nie ratorno genie Perk                    | ereler rarum                            |              |                          |
| ← → C ■ Güvenli   https://apite       | estui.defterbeyan.gov.tr/kullanici/ayarlar                                                                    | 3 . V . B . D                   |                         |                                           |                                         |              |                          |
| Uygulamalar 🚸 Eta Bilgisayar - Ticari | 📑 Ticari Program 🧧 Gelir İdaresi Başkanlı: 🧧 e-Defter Sitesi 🧧 e-Fatura Sitesi 🧧 Defter-Beyan Test 🚹 Defter B | Bey                             |                         |                                           |                                         |              |                          |
|                                       | Test Smm Kullanıcısı adına işlem yapmaktasınız.                                                               | о<br>П н                        | zmet Satış Kayıt Alt Tı | für Tanımları                             |                                         | - 0          | × 1                      |
| BAŞKANLIĞI                            |                                                                                                    | SIRA N                          | GIB KODU                | KOD                                       | AD                                      | AÇKLAMA      |                          |
|                                       | ΔΥΔΡΙΔΡ                                                                                                    | 1                               | 1171                    | AAAA                                      | АААА                                    |              |                          |
| O Mükellef Bilgileri                  | ALANGAN                                                                                                    | 2                               | 1162                    | ETA                                       | ETA                                     |              |                          |
|                                       |                                                                                                    | 3                               | 1148                    | ETA SMM TEST 333                          | ETA SMM TEST 333                        |              |                          |
| Muhasebe Bilgileri 🗸                  |                                                                                                    | 4                               | 1147                    | ETA SMM TEST 33                           | ETA SMM TEST 33                         |              |                          |
|                                       | Gelir - Gider Ayarları                                                                                        | 5                               | 1145                    | ETA SMM TEST 3                            | ETA SMM TEST 3                          |              |                          |
| 📓 Beyannameler 🗸 🗸                    |                                                                                                    | 6                               | 1089                    | MUHASEBE                                  | MUHASEBE                                |              |                          |
|                                       | Hizmet Kayıt Alt Türleri                                                                                      | 7                               |                         | _                                         |                                         |              |                          |
| 🟹 Mali Bilgilerim 🗸 🗸                 |                                                                                                    | 8                               | _                       |                                           |                                         |              | 1 🗸                      |
|                                       | Hizmet Satış Alt Türleri                                                                                      |                                 |                         | <li>In</li>                               |                                         |              |                          |
| Sistem Yönetimi                       |                                                                                                    |                                 | × .                     |                                           |                                         |              |                          |
| Kullanus Ekla                         | AAAA                                                                                                    | -                               | county Pro              | Plarum F2-PKdyk                           | PD-PESIDE                               |              |                          |
| Handing Chie                          |                                                                                                    |                                 | 5                       | Saha Tanımları                            |                                         |              |                          |
| Kullanıcı Listele                     | ETA Concella D. St                                                                                            |                                 | <b>2</b>                | Evrak No Tanımları<br>Fiş Cambaz Tanıml   | an 1                                    |              |                          |
| Yetkilendirme İşlemleri               |                                                                                                    |                                 | TT .                    | A Dizayn Dosyaları     A Başlık Tanımları |                                         |              |                          |
| Des Claters Mellenser                 | ETA SMM TESTE Concelle D. St.                                                                                 |                                 |                         |                                           |                                         |              |                          |
| Tanımla                               |                                                                                                    |                                 |                         | Defter-Beyan Alt I Hizmet Satış Ka        | lur tanımları<br>iyit Alt Tür Tanımları |              |                          |
| Define interested                     | ETA SMM TEST                                                                                                  |                                 |                         | Ticari Mal Kayıt<br>Beyanname Ortak Tar   | Alt Tür Tanımları<br>umları             | ~            |                          |
| Detter işlemleri                      |                                                                                                    |                                 |                         |                                           |                                         |              |                          |
|                                       | ETA SMM TESTE Concerning The Cal                                                                              |                                 |                         |                                           |                                         |              |                          |
| •••                                   |                                                                                                    |                                 |                         |                                           |                                         |              |                          |
| 😁 Mali Müşavir İşlemleri 🗸            | MUHASEBE CONVERTING A                                                                                         |                                 |                         |                                           |                                         |              |                          |
|                                       | G Guicelle 🔄 Sil                                                                                              |                                 |                         |                                           |                                         |              |                          |
|                                       |                                                                                                    |                                 |                         |                                           |                                         |              |                          |
|                                       |                                                                                                    |                                 |                         |                                           |                                         |              |                          |
|                                       |                                                                                                    |                                 |                         |                                           |                                         |              |                          |
|                                       |                                                                                                    |                                 |                         |                                           |                                         |              |                          |
|                                       |                                                                                                    |                                 |                         |                                           |                                         |              |                          |
|                                       |                                                                                                    |                                 |                         |                                           |                                         |              |                          |
|                                       |                                                                                                    |                                 |                         |                                           |                                         |              |                          |
| <                                     |                                                                                                    |                                 |                         |                                           | 574 (2010)                              | K. 8. 1774   | C.L. 7. 3 200000         |
| · ·                                   | 1 1920 × 1080px                                                                                               | Eta biigisayar Hizmet Satiş Kay | t Alt Tur Lanimlari     | Şar                                       | cet ETA (2018)                          | Nutanici ETA | çalışma Tarihi 26/05/201 |

Ekran 7: Alt Tür Tanımları

## • Fiş Saha Tanımlarının Yapılması

İşletme Defteri modülü, Servis → Sabit Tanımlar → Saha Tanımları bölümüne girilir. Gider ve Gelir fişleri için ayrı ayrı saha tanımı yapılır. Saha tanımlarında Defter-Beyan sisteminde girilmesi zorunlu alanlar açık olmalıdır.

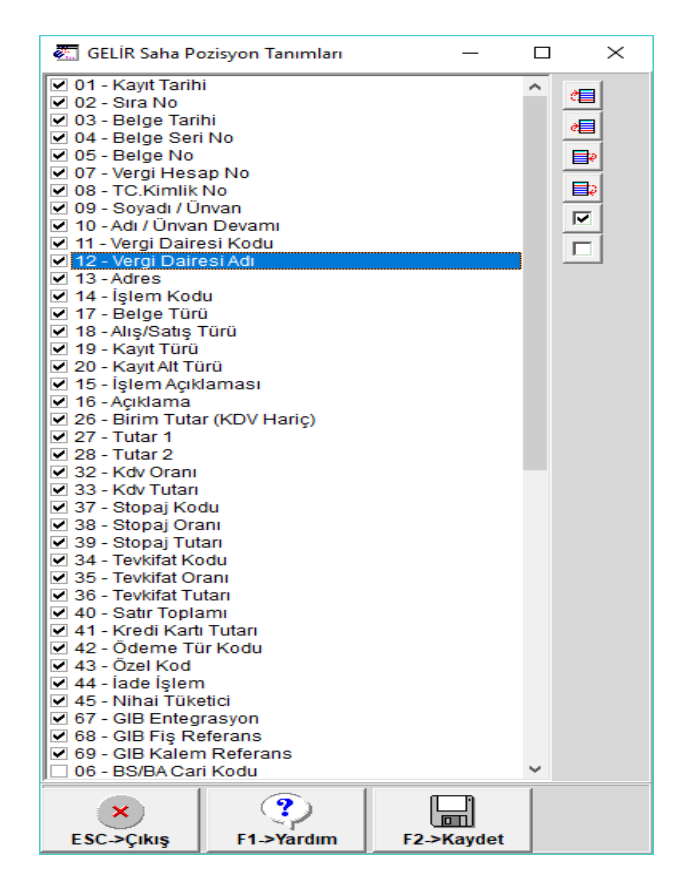

Ekran 8: Fiş Saha Tanımları

## • İşlem Kodları İçin Ön Değer Tanımlama

Fiş girişi sırasında kullanılan işlem koduna göre, Belge Tür Kodlarının ön değer olarak gelmesi isteniyorsa ilgili işlem kodunun kartında bu değerler tanımlanır. Bu tanım fiş girişi sırasında pratiklik sağlar.

| 🐖 İşletme [ ETA BİLGİSAYAR/2       | 2018 ]  - [İşlem Kodları]                        |                            |                                                                 | - 🗆                | ×           |  |  |
|------------------------------------|--------------------------------------------------|----------------------------|-----------------------------------------------------------------|--------------------|-------------|--|--|
| 🐖 Genel Tanımlar 🛛 <u>H</u> areket | <u>R</u> aporlar <u>S</u> ervis <u>B</u> eyannan | ne Y <u>a</u> rdımcı İşlem | ler <u>P</u> encereler <u>Y</u> ardım                           | - é                | 7 ×         |  |  |
| 🗐 •   🔍 •   🍰 •                    | 6638                                             |                            |                                                                 |                    |             |  |  |
| ESC->Çıkış F1->Yardım              | F2->Kayıt F3->Iptal                              | Ø<br>F4->Yazdır ▼          | EF6->Kart Lis. F8->Detay                                        | F11->Önceki F12->S | )<br>Sonral |  |  |
| İşlem Kodu S<br>İşlem Açıklaması M | MMM<br>MUHASEBE ÜCRETİ                           |                            | KDV Oranı [%]<br><i>KDV Dahil mi?</i><br>Ortalama Kar Haddi [%] | <b>1</b> 8         |             |  |  |
| -Açıklamalar                       |                                                  |                            | Özel Kodlar                                                     |                    | 1           |  |  |
| Açıklama 1                         |                                                  |                            | Özel Kod 1                                                      | <u>.</u>           |             |  |  |
| Açıklama 2                         |                                                  |                            | Özel Kod 1                                                      |                    |             |  |  |
| İlk Sütun [E/H]                    |                                                  |                            | Seviye Kontrolü                                                 |                    | í           |  |  |
| [1] [2] [3] [4]<br>Gider 🗖 🗖 🗖     | ] [5] Otomatik Açık                              | lama<br>i                  | Seviye No                                                       | 1                  |             |  |  |
| -Yılbaşı Envanter Değerleri        |                                                  | -Yilsonu Envanter De       | eğerleri                                                        |                    | 1           |  |  |
| Tutar                              | 0.00                                             | Tutar                      | 0.00                                                            |                    |             |  |  |
| KDV                                | 0.00                                             | KDV                        | 0.00                                                            |                    |             |  |  |
| Miktar                             | 0.00                                             | Miktar                     | 0.00                                                            |                    |             |  |  |
| Belge Öndeğerleri                  |                                                  | Kalem Öndeğerleri          |                                                                 |                    |             |  |  |
| Belge Türü S                       | SMM 🔔                                            | Stok Kodu                  |                                                                 | <u></u>            |             |  |  |
| Alış/Satış Türü N                  | IORMAL-SAT                                       | Tevkifat Kodu              | 0                                                               | <u></u>            |             |  |  |
| Kayıt Türü H                       | IIZMET                                           | Stopaj Kodu                | 022                                                             |                    |             |  |  |
| Kayıt Alt Türü                     | MUH 👱                                            | İstisna Kodu               |                                                                 |                    |             |  |  |

Ekran 9: İşlem Kodları İçin Ön Değer Tanımlama

#### • Gelir/Gider Kaydı Girişi

Gider veya gelir fişine girildiğinde tanımlanan saha tanımlarına göre ilgili alanlar açık olarak gelir.

Fişin üst başlık bilgileri bölümünde bulunan ön değerler tüm fiş satırları için kullanılacak ise doldurulmalıdır. Her bir satır için vergi kimlik, belge türü, satış türü vb. alanlar ayrı ayrı yazılacaksa üst bölümde tanımlama yapılmasına gerek yoktur. Bu bilgiler her bir satırda ayrı ayrı yazılır.

| _                                                                                                    |                                                                              |                    |                    |                                         |             |                    |              |                 |                    |                                                   |             |                      |            |                                            |            |         |      |              |                         |                   |               |          |
|----------------------------------------------------------------------------------------------------|------------------------------------------------------------------------------|--------------------|--------------------|-----------------------------------------|-------------|--------------------|--------------|-----------------|--------------------|---------------------------------------------------|-------------|----------------------|------------|--------------------------------------------|------------|---------|------|--------------|-------------------------|-------------------|---------------|----------|
| 🛐 İşlet                                                                                                    | tme [ ET/                                                                    | A BILGISAYAF       | (/2018] -[2-       | SELIR { Ref.N                           | lo:0 } ]    |                    |              |                 |                    |                                                   |             |                      |            |                                            |            |         |      |              |                         |                   | - 0           | ×        |
| 🔄 <u>G</u> en                                                                                                    | el Tanım                                                                     | lar <u>H</u> areke | t <u>R</u> aporlar | <u>Servis</u> <u>B</u> ey               | anname Y    | ardımcı İşlemler 🛛 | 2encereler   | Yardım          |                    |                                                   |             |                      |            |                                            |            |         |      |              |                         |                   |               | - 8 ×    |
| <u>- 1</u>                                                                                                    | 🌵 י                                                                          | • 🖄 •              | 66                 | 3 🗄                                     | i 🖻 📓       | <b>=</b>           |              |                 |                    |                                                   |             |                      |            |                                            |            |         |      |              |                         |                   |               |          |
| ESC->C                                                                                                    | ikos F                                                                       | t->Yardım          | F2->Kayıt          | ▼ ■ ■ ■ ■ ■ ■ ■ ■ ■ ■ ■ ■ ■ ■ ■ ■ ■ ■ ■ | tal F4->    | Wazdr F7->         | iş Lis. F8   | B->Detay F11->  | Onceki F12->Sonral | a                                                 |             |                      | 19<br>19   | <u>D</u> etay Bilgi<br><u>I</u> ot Sayfası |            |         | F8   |              |                         |                   |               |          |
| Fiş Bilç                                                                                                    | J Bilgileri Ek Bilgiler Düzenlerne   Beğlentler   590 centez Kulanen Stet++7 |                    |                    |                                         |             |                    |              |                 |                    |                                                   |             |                      |            |                                            |            |         |      |              |                         |                   |               |          |
| Fig Tanhi         26032019         Hord Returned Sign         Hord Returned Sign |                                                                              |                    |                    |                                         |             |                    |              |                 |                    | den Seçim<br>stesinden Seçim<br>Listesinden Seçim | Shift+C     | F6<br>ft+F6<br>b1+F7 |            |                                            |            |         |      |              |                         |                   |               |          |
| Evraki                                                                                                    | NO 2                                                                         |                    |                    | ioyadi / Unvi                           | an          |                    |              |                 | Kayit Turu         |                                                   |             | 4                    |            |                                            |            |         |      |              |                         |                   |               |          |
| Evraki                                                                                                    | No 3                                                                         |                    |                    | di                                      |             |                    |              |                 | Kayıt Alt Türi     |                                                   |             | <u>*</u> ,           |            |                                            |            |         |      |              |                         |                   |               |          |
|                                                                                                    |                                                                              |                    |                    | dres                                    |             |                    |              |                 | Belge Adedi        |                                                   |             |                      |            |                                            |            |         |      |              |                         |                   |               |          |
|                                                                                                    | -                                                                            |                    |                    | ani lee of                              | STREE OF NO | VERGINESARNO       | TO KING IN A | INNAN           |                    |                                                   |             | ADDES                | ISLEM KODU | BELOF TÜRÜ                                 | SATIS TÜRÜ |         |      | ACKLANA      | BIDIN TUTAR (KDV HARIC) | AL ÜCPET VE GELID | CATE AN ENTIA | BED KD   |
| 4                                                                                                    | 26/02/2                                                                      | 010                | 26/02/20           | 0 4                                     | CAEACEA     | 2910016940         | TO. REPERT   | ETA BIL CISAVAD | PIDVETI            | 024274                                            | MECIDIVEKÖV | 10 MAYIC             | QUUM       | CUIL                                       |            | LITHET  | MILL |              | 1 000 00                | 1 000 00          |               | 010. 100 |
| <u>.</u>                                                                                                    | 2010312                                                                      | 018                | 20/03/20           | • •                                     | 0404004     | 3810010849         |              | ETABLEGISATAK   | ŞIRRETI            | 034274                                            | MEGIDITEROT | 15.000113            | Shinin     | Smin                                       | NORMAL-SAT | PHZME I | MOH  | MONASEBE OCH | 1000.00                 | 1000.00           |               | _        |
| 2                                                                                                    |                                                                              |                    |                    |                                         |             |                    |              |                 |                    |                                                   |             |                      |            |                                            |            |         |      |              |                         |                   |               |          |
| 3                                                                                                    |                                                                              |                    |                    |                                         |             |                    |              |                 |                    |                                                   |             |                      |            |                                            |            |         |      |              |                         |                   |               |          |
|                                                                                                    |                                                                              |                    |                    |                                         |             |                    |              |                 |                    |                                                   |             |                      |            |                                            |            |         |      |              |                         |                   |               |          |
| <                                                                                                    |                                                                              |                    |                    |                                         |             |                    |              |                 |                    |                                                   |             |                      |            |                                            |            |         |      |              |                         |                   |               | >        |
| - Fiş Topi                                                                                                    | lam                                                                          |                    | TOPLAM TUT         | AR                                      |             |                    |              |                 |                    |                                                   |             |                      |            |                                            |            |         |      |              |                         |                   |               |          |
| Miktar                                                                                                    |                                                                              |                    |                    | 0.0                                     | 0           |                    |              |                 |                    |                                                   |             |                      |            |                                            |            |         |      |              |                         |                   |               |          |
| Tutar                                                                                                    |                                                                              |                    |                    | 1 000.0                                 | 0           |                    |              |                 |                    |                                                   |             |                      |            |                                            |            |         |      |              |                         |                   |               |          |
| Kdv                                                                                                    |                                                                              |                    |                    | 180.0                                   | 0           |                    |              |                 |                    |                                                   |             |                      |            |                                            |            |         |      |              |                         |                   |               |          |
| Toplam                                                                                                    |                                                                              |                    |                    | 980.0                                   | 0           |                    |              |                 |                    |                                                   |             |                      |            |                                            |            |         |      |              |                         |                   |               |          |

Ekran 10: Fiş Girişi

Fiş girişi sırasında Vergi Kimlik ve TC Kimlik numarası bilgilerine ait değerler daha önce tanımlandı ise listeden seçilebilir. Seçim için Shift+F6 (TC Kimlik Bilgileri), Ctrl+Shift+F7 (Vergi Kimlik Bilgileri) tuşları kullanılabilir.

Daha önce kayıtlı olmayan bir TCKN / VNK bilgisi kayıt edilecekse ilgili numara yazılarak seçim butonuna basılır. Gelen ekranda F5-Sorgulama butonu ile Noterler Birliği alt yapısı kullanılarak sorgulama yapılır. Sorgulama sonucu kayıt edilir ve F3-Aktar butonu ile fişe aktarılır.

| 🐑 İşletme [ ETA BİLGİSAYAR/2018 ] - [ 2-GELİR { Ref.No:5 } ] |                                         | - □ >                          | <                        |                         |                       |
|--------------------------------------------------------------|-----------------------------------------|--------------------------------|--------------------------|-------------------------|-----------------------|
| 🐑 Genel Tanımlar Hareket Raporlar Servis Beyanname           | Yardımcı İşlemler Pencereler Yardım     | - 6                            | ×                        |                         |                       |
| 4 • V • & • 6 6 3 8 8 6                                      | 3 🗐 🛛 🖉 Kurum I                         | ırt Bilgileri                  |                          |                         | – 🗆 X                 |
| SC-SCills F1-SYardim F2-SKavit F3-STotal                     |                                         | Ek Bilgiler   Resimler         |                          |                         |                       |
| Fis Bilgileri Ek Bilgiles Dügesleme Beštentles               | Genel Bigi                              |                                | Şahsi Vergi Bilgile      | ri                      | Resim                 |
|                                                              | Kurum Ka                                | 3810016849                     | Vergi Daire Kod          | u 034274 🌉              |                       |
| Fiş Tarihi 26/03/2018 🔄 Vergi Hes.No                         | V.D.Kodu Ünvan                          | ETA BİLGİSAYAR SANAYİ VE TİCAR | RET LİMİTE Vergi Dairesi | MECİDİYEKÖY             |                       |
| Evrak No 1 GEL-000006 TC.Kimlik No                           | V.D.Adı Ünvan 2                         |                                | Vergi Hesap No           | 3810016849              |                       |
| Evrak No 2 Soyadi / Ūnvan                                    | Ünvan 3                                 |                                | Adres Bilgileri          |                         |                       |
| Evrak No 3                                                   | Yetkili                                 |                                | Adres1 1                 | MAYIS MAH. SAMANYOLU SI | C 3 ŞİŞLİİSTANBUL 034 |
| Adres                                                        | Yetkili 2                               |                                | Adres2                   |                         |                       |
|                                                              | Yetkili 3                               |                                | Adres3                   |                         |                       |
| KAYIT TARIHI SIRA NO BELGE TARIHI BELGE SBELGE               | NO VERGÎ HESAP NO TC.KIMLIK NO SGK SICI | lo                             | Posta Kodu               |                         |                       |
| 1 26/03/2018 526/03/2018 A 64546                             | 54 3810016849 🚢 Meslek S                | il No                          | Ülke                     | ÜRKİYE 👫                |                       |
| 2                                                            |                                         |                                | ii is                    | TANBUL 5                |                       |
| 3                                                            |                                         |                                | Ílce S                   | ISLI 📆                  |                       |
| 4                                                            | Sorgulama                               | loleri                         |                          | •                       |                       |
| 5                                                            | Meslek                                  |                                |                          |                         |                       |
| 6                                                            |                                         |                                |                          |                         | ^                     |
| 7                                                            |                                         |                                |                          |                         |                       |
| 8                                                            | etists Mer                              |                                | Securit                  |                         | v                     |
| 9                                                            |                                         |                                | ^                        |                         | ~                     |
| Fiş Toplam                                                   |                                         |                                |                          |                         |                       |
| TOPLAM TUTAR                                                 |                                         |                                |                          |                         | <b>_</b>              |
| Miktar 0.00                                                  |                                         |                                |                          |                         |                       |
| Kdy 180.00                                                   |                                         | V 🚽                            |                          | i 🔁 🔁                   |                       |
| Toplam 980.00                                                | ESC->C                                  | ış F1->Yardım F2->Kayıt        | F3->Aktar F5->S          | orgulama F6->Kart Lis.  |                       |

Ekran 11: VKN / TCKN Sorgulama ve Kayıt

#### • Bordro / İşletme Entegrasyonu

Bordro modülü, İşletme Entegrasyonu → İşlem Kodlarının Belirlenmesi bölümünde tanımı yapılan işlem kodu için, İşlem Kod kartında Belge Ön Değerleri tanımlanmalıdır. Daha sonra Bordro/İşletme entegrasyonu yapılabilir.

|                                                             | işletme                                     | [ ETA BİLGİSAYAR/2018 ] - [İşlem Kodları]                                |                                        | - 🗆 🗙                    |
|-------------------------------------------------------------|---------------------------------------------|--------------------------------------------------------------------------|----------------------------------------|--------------------------|
|                                                             | 🔄 Genel                                     | anımlar <u>H</u> areket <u>R</u> aporlar <u>S</u> ervis <u>B</u> eyannam | ne Yardımcı İşlemler Pencereler Yardım | _ 6 ×                    |
|                                                             | - <b>1</b>                                  | V •   💩 •   E E 🗉 🗏 🗒 🛛                                                  | B 🗐 🗌                                  |                          |
| Sordro Muhasebe Grup/Detay Tanımları                        | ×                                           | F1->Yardim F2->Kayıt F3->Iptal                                           | F4->Yazdır - F6->Kart Lis. F8->Detay   | F11->Önceki F12->Sonraki |
| Grup Kodu BIENT1 Açıklama BORDRO İŞLETME EN<br>Özel Kod     | Itegrasyonu                                 | udu UCRET                                                                | KDV Orani [%]<br>KDV Dahil mi?         |                          |
| Gider Tanımları   Gelir Tanımları                           |                                             |                                                                          | Ortalama Kar Haddi [%]                 |                          |
| SAHA NO SAHA ADI(AÇIKLAMA) İŞLEM KODU                       | -Apidama                                    |                                                                          | Ozel Kodlar                            |                          |
| 131Normal Kazanç Toplamı UCRET 📃                            | Аркал                                       | PERSONEL OCRETEERI                                                       | Uzel Kod 1                             | <u> </u>                 |
| 132Fazla Mesai Kazanç Toplami UCRET                         | Açıkları                                    | 82                                                                       | Özel Kod 1                             | <u> </u>                 |
| 166Odenekler Toplami UCRET                                  | -İk Sütur                                   | (E/H)                                                                    | Seviye Kontrolü                        |                          |
| 174lşveren Tasarrufu ISSIZLIK                               |                                             | [1] [2] [3] [4] [5] Otomatik Açıkl                                       | lama                                   |                          |
|                                                             | Gider                                       |                                                                          | ERI Seviye No                          | 1 🚊                      |
|                                                             | Gelir                                       |                                                                          |                                        |                          |
|                                                             | -mbag Er                                    | vanter Değerleri                                                         | Yisonu Envanter Değerleri              |                          |
|                                                             | Tutar                                       |                                                                          | Tutar                                  |                          |
|                                                             | KDV                                         |                                                                          | KDV                                    |                          |
| 💌 🕐 🔚 🗶 🖓                                                   | Mittar                                      |                                                                          | Miktar                                 |                          |
| ESC->Çıkış F1->Yardım F2->Kayıt F3->İptal F4->Sahalar. F6-> | Grup Lis. F11->Önceki F12->Sonraki Belge Ör | leğerleri                                                                | Kalem Öndeğerleri                      |                          |
|                                                             | Beige T                                     | inù 📃 📕                                                                  | Stok Kodu                              | <u>×</u>                 |
|                                                             | Alış/Sat                                    | ş Türü                                                                   | Tevkifat Kodu                          | <u>*</u>                 |
|                                                             | Kayıt Tü                                    | U BORDRO                                                                 | Stopaj Kodu                            | <u>×</u>                 |
|                                                             | Kayıt Alt                                   | Túrú BRUT 🔺                                                              | İstisna Kodu                           | <u>.</u>                 |
|                                                             |                                             |                                                                          |                                        |                          |

Ekran 12: Bordro Entegrasyonu, İşlem Kodları Ön Değerler

#### MBO / İşletme Entegrasyonu

MBO Modülünden Serbest Meslek Makbuzu düzenlenmeden önce Mükellef Kartında tanımlanan İşlem kodu için ve Mali Müşavirin kendi şirketi için MBO Genel Parametreleri bölümünden tanımladığı işlem kodu için İşlem Kod kartında Belge Ön Değerleri tanımlanmalıdır.

Ayrıca mükellef kartı Ana Sayfa da bulunan Muhtelif Bilgilerdeki Vergi Dairesi kodu tanımlanmalıdır.

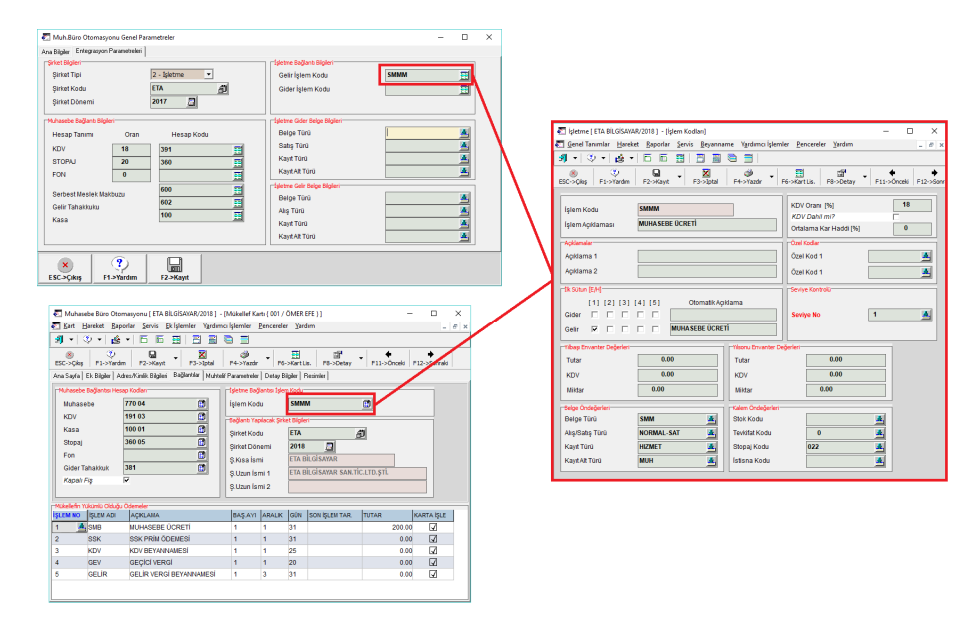

Ekran 13: MBO Modülü, İşlem Kodları İçin Ön Değerler

#### • Defter-Beyan Sistem Entegrasyonu

İlgili kayıtlar düzenlendikten sonra, kayıtların defter-beyan sistemine aktarımı için İşletme Defteri modülünde, Hareket → Defter-Beyan Sistem Entegrasyonu bölümüne girilir. Tarih ve işlem kodu kriteri tanımlandıktan sonra F2-Listele butonuna basılır. Aktarılacak kayıtlar listelenir. F3-Gönder butonuna basıldığında bilgiler defter-beyan sistemine aktarılır.

| -          | retta pla olgano                                                                                                    |                  |          |              |           |              |              |             |                 |              |                          |                    |                     |                      |                     |            |            |                                       |
|------------|----------------------------------------------------------------------------------------------------|------------------|----------|--------------|-----------|--------------|--------------|-------------|-----------------|--------------|--------------------------|--------------------|---------------------|----------------------|---------------------|------------|------------|---------------------------------------|
| et işletm  | a papering i con devidente con o proteino vegen activita unagragaziona.<br>I constructivita i constructivita cance activitativita devidente activitativitati activitati activitati activita |                  |          |              |           |              |              |             |                 |              |                          |                    |                     |                      |                     |            |            |                                       |
| enel Genel | Tetera numman. Praceer, Baboura: Sexua Behaumue, Biouxorialeuwe, Deuceasea. Barau                                                                                                    |                  |          |              |           |              |              |             |                 |              |                          |                    |                     | - 8 ×                |                     |            |            |                                       |
| 31 -       | ▲ ▲ ◇ ▲ ◇ ▲ ◇ ● ● ● ● ● ● ● ● ● ● ● ● ●                                                                                                    |                  |          |              |           |              |              |             |                 |              |                          |                    |                     |                      |                     |            |            |                                       |
| 1.DEĞER    |                                                                                                    |                  | - i      | 2.DEĞER      |           |              | Pa           | rametreler  |                 |              |                          |                    |                     |                      |                     |            |            |                                       |
| Tarih      | 01/03/2                                                                                                    | 018 🛄            |          | Tarih        | 26/03/201 | 8 🧾          | к            | ayıt Durumu | 2 - Gönderilmey | ren 💌        |                          |                    |                     |                      |                     |            |            | · · · · · · · · · · · · · · · · · · · |
| İşlem Ko   | du                                                                                                    |                  |          | İşlem Kodu   |           |              |              |             | ,               |              |                          |                    |                     |                      |                     |            |            | ESC->ÇIKIŞ                            |
|            |                                                                                                    |                  |          |              |           |              |              |             |                 |              |                          |                    |                     |                      |                     |            |            |                                       |
| Entegre Ed | lecek Kayıtlar                                                                                                    |                  |          |              |           |              |              |             |                 |              |                          |                    |                     |                      |                     |            |            | F1->Yardım                            |
| NO         | DURUM KODU                                                                                                    | DURUM AÇIKLAMASI | FİŞ TİPİ | KAYIT TARİHİ | SIRA NO   | BELGE TARIHI | BELGE SERI N | O BELGE NO  | VERGI HESAP NO  | TC.KINLIK NO | SOYADI / ÜNVAN           | ADI / ÜNVAN DEVAMI | VERGI DAIRE SI KODU | VERGI DAIRESI ADI    | ADRES               | İŞLEM KODU | İŞLEM AÇIK |                                       |
| 1          |                                                                                                    |                  | 2-GELIR  | 16/03/2018   |           | 116/03/2018  |              | 54654564    | 3810016849      |              | ETA BILGISAYAR SANAYI VE | -                  | 034274              | MECÍDÍYEKŐY VERGÍ DA | 19.MAYIS MAH. SAMAN | IYOSMMM    | MUHASEE    |                                       |
| 2          |                                                                                                    |                  | 2-GELÍR  | 23/03/2018   |           | 123/03/2018  | A            | 564564      | 3810016849      |              | ETA BILGISAYAR SANAYI VE | AAA                | 034274              | MECIDIYEKÖY VERGI DA | 19.MAYIS MAH. SAMAN | IYOSMMM    | MUHASEE    | FZ->Listeie                           |
| 3          |                                                                                                    |                  | 2-GELIR  | 26/03/2018   |           | 126/03/2018  | A            | 6454654     | 3810016849      |              | ETA BILGISAYAR SANAYI VE | ŞİRKETİ            | 034274              | MECIDIYEKÖY VERGI DA | 19.MAYIS MAH. SAMAN | IYOSMMM    | MUHASEE    | S 1                                   |
|            |                                                                                                    |                  |          |              |           |              |              |             |                 |              |                          |                    |                     |                      |                     |            |            | F3->Gönder                            |
|            |                                                                                                    |                  |          |              |           |              |              |             |                 |              |                          |                    |                     |                      |                     |            |            | <b>2</b>                              |
|            |                                                                                                    |                  |          |              |           |              |              |             |                 |              |                          |                    |                     |                      |                     |            |            | F8 >Paramet                           |
|            |                                                                                                    |                  |          |              |           |              |              |             |                 |              |                          |                    |                     |                      |                     |            |            | Tourunee                              |
|            |                                                                                                    |                  |          |              |           |              |              |             |                 |              |                          |                    |                     |                      |                     |            |            |                                       |
|            |                                                                                                    |                  |          |              |           |              |              |             |                 |              |                          |                    |                     |                      |                     |            |            |                                       |
| ۲.         |                                                                                                    |                  |          |              |           |              |              |             |                 |              |                          |                    |                     |                      |                     |            | <u> </u>   |                                       |

Ekran 14: Defter-Beyan Sistem Entegrasyonu

Bu ekrandaki kayıt durumu parametresinden gönderilen, gönderilmeyen veya tümü şeklinde seçim yapılarak listeleme yapılması sağlanır. Gönderilen kayıtlarda güncelleme yapılıp tekrar gönderilmek istendiğinde listeleme, Kayıt Durumu parametresi Tümü veya Gönderilen şeklinde değiştirilerek yapılır.

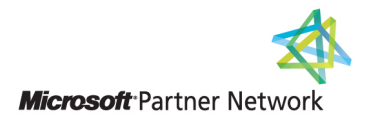

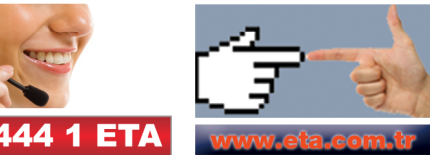